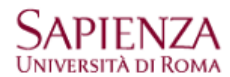

Aprire: "Impostazioni account..." - $\rightarrow$  Azioni account - $\rightarrow$  Aggiungi account di posta...

| Impostazione account di posta |                         |                      | 23                                                                                                    |
|-------------------------------|-------------------------|----------------------|----------------------------------------------------------------------------------------------------|
| <u>N</u> ome:                 | Prof. Pinco Panco       | Nome da visualizzare |                                                                                                    |
| Indirizzo email:              | pinco.panco@uniroma1.it | Password secondar    | ria                                                                                                    |
|                               | Ricorda password        |                      |                                                                                                    |
|                               |                         |                      | NOTA: il protocollo IMAP<br>deve essere<br>preventivamente abilitato<br>nelle impostazioni<br>POP/IMAP della casella<br>webmail |
| <u>R</u> egistrare un n       | uovo account            | <u>Continua</u>      | ۱la                                                                                                    |

| Nome: Prof. Pinco Panco Nome da visualizzare La procedura au                                                                                      | utomatica                  |  |  |
|----------------------------------------------------------------------------------------------------|----------------------------|--|--|
| <u>Nome:</u> Prof. Pinco Panco<br>Indivitro amaile prince panco@universa1 it                                                                      | utomatica<br>otocollo IMAP |  |  |
| Indivities amaile inince nance@universal.it                                                                                                    | otocollo IMAP              |  |  |
| imposterà il pro                                                                                                    |                            |  |  |
| Password: ••••••••• (consigliato) e a:                                                                                                    | assegnerà i                |  |  |
| Ricorda password nomi corretti de                                                                                                    | ei server in               |  |  |
| entrata e in usci                                                                                                    | cita                       |  |  |
| , Sono state rilevate le seguenti impostazioni nell'archivio provider di Mozilla (imap.googlemail.                                                | il.com e                   |  |  |
| smtp.googlemail.د                                                                                                    | l.com sono                 |  |  |
| analoghi rispettiva                                                                                                    | vamente a                  |  |  |
| <ul> <li>IMAP (cartelle remote)</li> <li>POP3 (tenere la posta sul proprio computer)</li> <li>imap.gmail.com e</li> <li>cmta gmail.com</li> </ul> | e                          |  |  |
| sintp.gmail.com                                                                                                    | )                          |  |  |
| In entrata: IMAP, imap.googlemail.com, SSL Per il protocollo                                                                                      | o POP3                     |  |  |
| In uscita: SMTP, smtp.googlemail.com, SSL spuntare l'appo                                                                                         | osito bottone              |  |  |
| Nome utente: pinco.panco@uniroma1.it per far modifica                                                                                             | are il server in           |  |  |
| entrata.                                                                                                    |                            |  |  |
| Registrare un nuovo account Configurazione manuale Eatto Annulla                                                                                  |                            |  |  |